# Настройка звукового оповещения для операторов подтверждения

### На сервере:

1. Перейдите в меню «Настройки», раскройте раздел «СКУД», кликните правой кнопкой по строке «Двунаправленная проходная» и выберите в контекстном меню пункт «Добавить». Выберите «Датчик точки доступа» и нажмите «ОК».

| 15 | <b>n</b> <i>&lt;</i> |      | ~                  |
|----|----------------------|------|--------------------|
| 97 | вырор                | типа | <b>VCTDOИCTB</b> а |
|    |                      |      |                    |

### Имя

- 🛋 Датчик точки доступа
- 🛋 Системный датчик
- Функциональный элемент "Постановка/снятие с охраны"

1

- Функциональный элемент "Проход".
- 🛋 Функциональный элемент "Счетчик"

#### Описание модуля

2. Затем выберите добавленный датчик. В правой части можно его переименовать, например, на «Датчик точки доступа КПП». Рекомендуется переименовать датчики, чтобы не путать, какой датчик к какой проходной

#### относится.

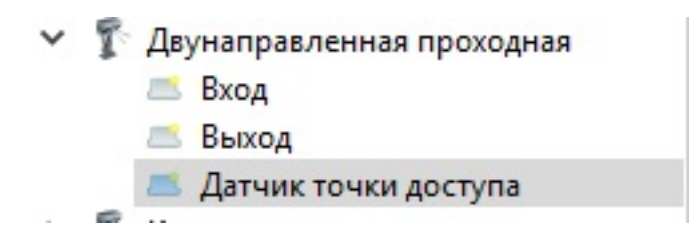

3. В правой части нажмите на кнопку «Добавить сообщение».

| Ø Ha | ьстройки                               |                                                          |                             |
|------|----------------------------------------|----------------------------------------------------------|-----------------------------|
| Имя  | ^                                      | Настройки Устройства Алгоритны Дополнительно Диагностика |                             |
| ¥ .  | Server ATKPP                           | Тип устройства: Датчик точки доступа                     |                             |
| >    | Архив                                  | Иня Датчик точки доступа                                 | Отложенный запуск (мсек): 0 |
|      | Видеоаналитика                         | Нонер датчика 0                                          |                             |
|      | А Оповещение                           |                                                          |                             |
| >    | Пользовательский интер                 | порналеное состояние порналено-разонкнутем •             |                             |
|      | 🕮 Проходные интеграции с               | Тип тревоги 140. Общая тревога •                         |                             |
|      | и Расписания                           | Сисналы активирующие датник                              | Окталы носнализующие латык  |
|      | 🔀 Репликация                           | A B                                                      |                             |
| ~    | на скуд                                | Причина сообщения                                        |                             |
|      | 2 CTC. 700                             |                                                          |                             |
|      |                                        |                                                          |                             |
|      | <ul> <li>Двунаправленная пр</li> </ul> |                                                          |                             |
|      | Б Вход                                 |                                                          |                             |
|      | а Выход                                |                                                          |                             |
|      | 🛋 Датчик точки дос                     |                                                          |                             |
|      | > 👔 Калитки караульного                |                                                          |                             |
|      | 👺 Сервер СКУД                          |                                                          |                             |
| ~    | и Устройства                           |                                                          |                             |
|      | Э А Тучасток (прилегаю                 | <                                                        | < <                         |
|      | латучасток (тыл)                       | Добавить сообщение Добавить окгнал. Удалить              |                             |
|      | 2 noct (KDD)                           | Manager in Provide Line Manager in Carling               | 129                         |
|      | > = 2 участок (5 пост)                 |                                                          |                             |
|      |                                        |                                                          |                             |

4. Зажмите клавишу «Ctrl» и выберите для всех функциональных элементов «Доступ разрешен», затем нажмите «OK».

| Список | устройств |
|--------|-----------|
| CHNCOK | устроиств |

| И | RN                                 |
|---|------------------------------------|
| ¥ | <Группа неопределена>              |
|   | Доступ запрещен                    |
| Y | Вход                               |
|   | Доступ запрещен                    |
|   | Доступ разрешен                    |
|   | Ожидание следующего пропуска       |
|   | Получены идентификационные данные  |
|   | Требуется подтверждение оператором |
| Y | Выход                              |
|   | Доступ запрещен                    |
|   | Доступ разрешен                    |
|   | Ожидание следующего пропуска       |
|   | Получены идентификационные данные  |
|   |                                    |

5. Область «Сигналы активирующие датчик» должна выглядеть, как показано на скриншоте (если нет, то нажмите справа внизу на кнопку «Обновить» и зайдите снова).

| Имя | Server ATK/DD                                                                                                    | <ul> <li>Настройки Устройства Алгоритны Дополнительно Диагностика</li> </ul>                                        |                              |
|-----|----------------------------------------------------------------------------------------------------|----------------------------------------------------------------------------------------------------|------------------------------|
| >   | <ul> <li>Архив</li> <li>Видеоаналитика</li> <li>Внешние хранилища</li> <li>Оповещение</li> </ul>                   | Тип устройства: Датчик точки доступа<br>Иня Датчик точки доступа<br>Нонер датчика 0                                 | Отложенный запуск (мсек): 0  |
| >   | <ul> <li>Пользовательский интер</li> <li>Проходные интеграции с</li> <li>Расписания</li> <li>Репликация</li> </ul> | Тип тревоги 140. Общая тревога •<br>Сигналы активирующие датчик                                                     | Сигналы нормализующие датчик |
| ~   | СКУД<br>2 пост<br>2 st5-709<br>1 АТКПП, калитки тран<br>4 Даунаправленная пр<br>Вход<br>Выход<br>Датчик точки дос  | Причина сообщения Роль доступа<br>Ф Двунаправленная проход<br>Вход<br>Доступ разрешен<br>Ф Выход<br>Доступ разрешен | Прич                         |
|     | <ul> <li>Калитки караульного</li> <li>Сервер СКУД</li> </ul>                                                       |                                                                                                    |                              |
| ~   | <ul> <li>Устройства</li> <li>З 1 участок (прилегаю</li> </ul>                                                      |                                                                                                    |                              |
|     | <ul> <li>Э = 1 участок (тыл)</li> <li>Э = 1 участок (фронт)</li> <li>Э = 2 пост (КПП)</li> </ul>                   | Добавить сообщение Добавить сигнал                                                                                  | Удалить 💌                    |

6. Дважды кликните в области «Причина сообщения» напротив каждого функционального элемента и выберите из списка «Запрос оператору на проход».

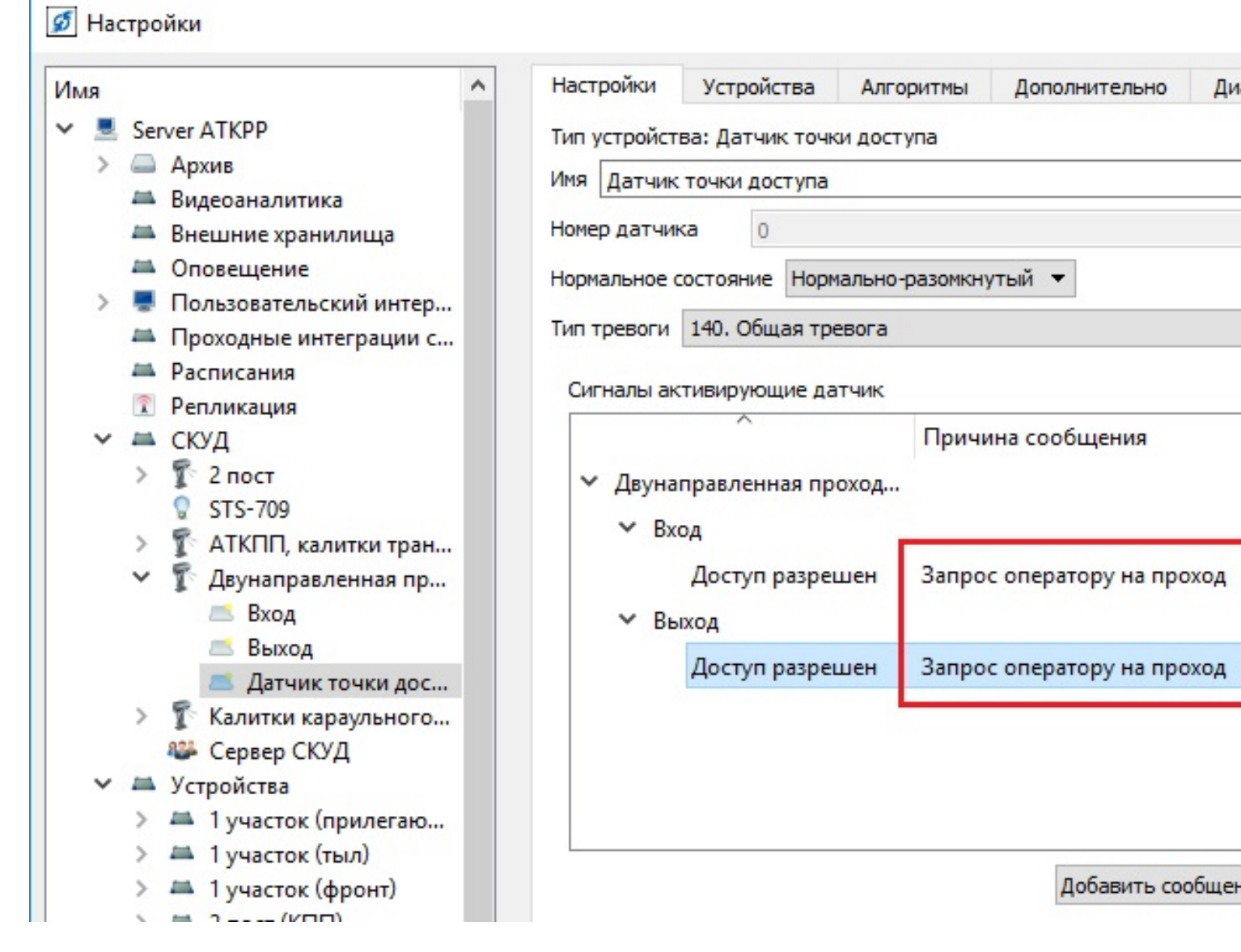

7. Перейдите на вкладку «Алгоритм», выберите необходимый алгоритм и установите галочку, как на скриншоте ниже.

|                                         | ^                                                                                                    | Настройки Устройства Алгоритны Дополнительно Диагностика                                                                                                    |                        |
|-----------------------------------------|----------------------------------------------------------------------------------------------------|----------------------------------------------------------------------------------------------------|------------------------|
| . Se                                    | rver ATKPP                                                                                                    |                                                                                                    |                        |
| - 43                                    | Архне                                                                                                    | ET compression on objection technology                                                                                                    |                        |
| - 246                                   | Видеоаналитика                                                                                                    | Список алгоритмов Домен П                                                                                                    | ользователь Активность |
| 26                                      | Внешние хранилища                                                                                                    | <ul> <li>Двунаправленная проходная</li> </ul>                                                                                                    |                        |
| 26                                      | Оповещение                                                                                                    | <ul> <li>Датчик точки доступа</li> </ul>                                                                                                    |                        |
|                                         | Пользовательский интер                                                                                                    | Teacher and a fear and a second a secon |                        |
| -                                       | Проходные интеграции с                                                                                                    | тревота при сраоотке датчика с постановкой на окра очточэт и                                                                                                    | финнистратор 🖂 БКЛ     |
| -                                       | Расписания                                                                                                    |                                                                                                    |                        |
| 1.0                                     | Репликация                                                                                                    |                                                                                                    |                        |
| -                                       | Сюд<br>¶ Зами                                                                                                    |                                                                                                    |                        |
| 1                                       | C CTC. 700                                                                                                    |                                                                                                    |                        |
|                                         |                                                                                                    |                                                                                                    |                        |
| ~                                       |                                                                                                    |                                                                                                    |                        |
| 10.29                                   | Bina                                                                                                    |                                                                                                    |                        |
|                                         | Beaca                                                                                                    |                                                                                                    |                        |
|                                         | а Датчик точки дос                                                                                                    |                                                                                                    |                        |
| >                                       | Т Калитки караульного                                                                                                    |                                                                                                    |                        |
|                                         | 🦝 Сереер СКУД                                                                                                    |                                                                                                    |                        |
| - 25                                    | Устройства                                                                                                    |                                                                                                    |                        |
| >                                       | 🚐 1 участок (прилегаю                                                                                                    |                                                                                                    |                        |
| >                                       | ая 1 участок (тыл)                                                                                                    |                                                                                                    |                        |
| >                                       | 🛲 1 участок (фронт)                                                                                                    |                                                                                                    |                        |
| >                                       | # 2 пост (КЛП)                                                                                                    |                                                                                                    |                        |
| >                                       | ащ 2 участок (5 пост)                                                                                                    |                                                                                                    |                        |
| >                                       | a 2 участок (прилегаю                                                                                                    |                                                                                                    |                        |
|                                         | and Theorem Construction of the                                                                                                    |                                                                                                    |                        |
| >                                       | - 2 участок (прилегаю                                                                                                    | Treesca new matching particular programming up company                                                                                                    |                        |
| >>                                      | а 2 участок (прилегаю<br>2 участок (тыл)                                                                                                    | Тревога при сработне датчика с постановкой на охрану                                                                                                    |                        |
| ~ ^ ^                                   | <ul> <li>2 участок (прилегаю</li> <li>2 участок (тыл)</li> <li>3 участок (5 пост)</li> </ul>                                                                                                    | Тревога при сработне датчика с постановкой на охрану<br>Наименование параметра алгоритма                                                                                                    |                        |
| ~ ~ ^ ^                                 | <ul> <li>2 участок (прилегаю</li> <li>2 участок (тыл)</li> <li>З участок (5 пост)</li> <li>4 участок (прилегаю</li> </ul>                                                                                                    | Тревога при сработке датчика с постановкой на охрану<br>Наименование параметра алгоритма<br>Автопостановка после тоевоги                                                                                                    |                        |
| ~ ~ ~ ~ ~ ~                             | <ul> <li>2 участок (прилегаю</li> <li>2 участок (тыл)</li> <li>З участок (5 пост)</li> <li>4 участок (прилегаю</li> <li>4 участок (прилегаю</li> </ul>                                                                                                    | Тревога при сработне датчика с постановкой на охрану<br>Наименование параметра алгоритма<br>Автопостановка после тревоги                                                                                                    |                        |
| ~ ~ ~ ~ ~ ~ ~                           | <ul> <li>2 участок (прилегаю</li> <li>2 участок (тыл)</li> <li>З участок (5 пост)</li> <li>4 участок (прилегаю</li> <li>4 участок (прилегаю</li> <li>4 участок (прилегаю</li> <li>4 участок (тыл)</li> </ul>                                                                                                    | Тревога при сработне датчика с постановкой на охрану<br>Наименование параметра алгоритма<br>Автопостановка после тревоги<br>Выводить повторную тревогу при неудачной постановке                                                                                                    |                        |
| * * * * * * * *                         | <ul> <li>2 участок (прилегаю</li> <li>2 участок (тыл)</li> <li>З участок (5 пост)</li> <li>4 участок (прилегаю</li> <li>4 участок (прилегаю</li> <li>4 участок (прил</li> <li>4 участок (прилегаю)</li> <li>4 участок (прилегаю)</li> <li>5 участок (б пост)</li> </ul>                                                                                                    | Тревога при сработне датчика с постановкой на охрану<br>Наименование параметра алгоритма<br>Автопостановка после тревоги<br>Выводить повторную тревогу при неудачной постановке                                                                                                    | 3000                   |
| * * * * * * * * *                       | <ul> <li>2 участок (прилегаю</li> <li>2 участок (прилегаю</li> <li>3 участок (5 пост)</li> <li>4 участок (прилегаю</li> <li>4 участок (прилегаю</li> <li>4 участок (прил</li> <li>4 участок (прил</li> <li>5 участок</li> </ul>                                                                                                    | Тревога при сработке датчика с постановкой на охрану<br>Наименование параметра алгоритма<br>Автопостановка после тревоги<br>Выводить повторную тревогу при неудачной постановке<br>Интервал автопостановки (мсек)                                                                                                    | 3000                   |
| * * * * * * * * *                       | <ul> <li>2 участок (прилегаю</li> <li>2 участок (тыл)</li> <li>3 участок (5 пост)</li> <li>4 участок (прилегаю</li> <li>4 участок (прилегаю</li> <li>4 участок (прилегаю</li> <li>4 участок (прилегаю</li> <li>5 участок</li> <li>5 участок</li> </ul>                                                                                                    | Тревога при сработне датчика с постановкой на охрану<br>Наименование параметра алгоритма<br>Автопостановка после тревоги<br>Выводить повторную тревогу при неудачной постановке<br>Интервал автопостановки (мсек)<br>Неисправность через (мсек)                                                                                                    | 3000                   |
| * * * * * * * * * *                     | <ul> <li>2 участок (прилегаю</li> <li>2 участок (тыл)</li> <li>З участок (5 пост)</li> <li>4 участок (прилегаю</li> <li>4 участок (прилегаю</li> <li>4 участок (прилегаю</li> <li>5 участок</li> <li>5 участок (прилегаю</li> <li>5 участок (прилегаю</li> </ul>                                                                                                    | Тревога при сработне датчика с постановкой на охрану<br>Наименование параметра алгоритма<br>Автопостановка после тревоги<br>Выводить повторную тревогу при неудачной постановке<br>Интервал автопостановки (мсек)<br>Неисправность через (мсек)                                                                                                    | 3000                   |
| * * * * * * * * * * *                   | <ul> <li>2 участок (прилегаю</li> <li>2 участок (тыл)</li> <li>З участок (5 пост)</li> <li>4 участок (прилегаю</li> <li>4 участок (прилегаю</li> <li>4 участок (прилегаю</li> <li>5 участок</li> <li>5 участок</li> <li>5 участок (прилегаю</li> <li>5 участок (прилегаю</li> <li>5 участок (прилегаю</li> <li>5 участок (прилегаю</li> <li>5 участок (прилегаю</li> </ul>                                                                                                    | Тревога при сработне датчика с постановкой на окрану<br>Наименование параметра алгоритма<br>Автопостановка после тревоги<br>Выводить повторную тревогу при неудачной постановке<br>Интервал автопостановки (мсек)<br>Неисправность через (мсек)<br>Ожидание действия (мсек)                                                                                                    | 3000<br>10000<br>0     |
| * * * * * * * * * * * *                 | <ul> <li>2 участок (прилегаю</li> <li>2 участок (тыл)</li> <li>З участок (5 пост)</li> <li>4 участок (прилегаю</li> <li>4 участок (прилегаю</li> <li>4 участок (прилегаю</li> <li>5 участок</li> <li>5 участок</li> <li>5 участок (прилегаю</li> <li>5 участок (прилегаю</li> <li>6 участок (прилегаю</li> <li>6 участок (прилегаю</li> </ul>                                                                                                    | Тревога при сработне датчика с постановкой на окрану<br>Наименование параметра алгоритма<br>Автопостановка после тревоги<br>Выводить повторную тревогу при неудачной постановке<br>Интервал автопостановки (мсек)<br>Неисправность через (мсек)<br>Ожидание действия (мсек)<br>Регистонорать тоевогу при повторной сработка                                                                                                    | 3000<br>10000<br>0     |
| * * * * * * * * * * * * *               | <ul> <li>2 участок (прилегаю</li> <li>2 участок (тыл)</li> <li>З участок (5 пост)</li> <li>4 участок (прилегаю</li> <li>4 участок (прилегаю</li> <li>4 участок (прилегаю</li> <li>5 участок</li> <li>5 участок (прилегаю</li> <li>5 участок (прилегаю</li> <li>6 участок (прилегаю</li> <li>6 участок (прилегаю</li> <li>6 участок (прилегаю</li> <li>7 участок</li> </ul>                                                                                                    | Тревога при сработне датчика с постановкой на окрану<br>Наименование параметра алгоритма<br>Автопостановка после тревоги<br>Выводить повторную тревогу при неудачной постановке<br>Интервал автопостановки (мсек)<br>Неисправность через (мсек)<br>Ожидание действия (мсек)<br>Регистрировать тревогу при повторной сработке                                                                                                    | 3000<br>10000<br>0     |
| * * * * * * * * * * * * * * *           | <ul> <li>2 участок (прилегаю</li> <li>2 участок (тыл)</li> <li>З участок (5 пост)</li> <li>4 участок (прилегаю</li> <li>4 участок (прилегаю</li> <li>4 участок (прилегаю</li> <li>5 участок</li> <li>5 участок (прилегаю</li> <li>5 участок (прилегаю</li> <li>6 участок (прилегаю</li> <li>6 участок (прилегаю</li> <li>7 участок (прилигаю</li> </ul>                                                                                                    | Тревога при сработне датчика с постановкой на окрану<br>Наименование параметра алгоритма<br>Автопостановка после тревоги<br>Выводить повторную тревогу при неудачной постановке<br>Интервал автопостановки (мсек)<br>Неисправность через (мсек)<br>Ожидание действия (мсек)<br>Регистрировать тревогу при повторной сработке<br>Тревога при неисправности                                                                                                    | 3000<br>10000<br>0     |
| ~ ~ ~ ~ ~ ~ ~ ~ ~ ~ ~ ~ ~ ~ ~ ~ ~ ~     | <ul> <li>2 участок (прилегаю</li> <li>2 участок (тыл)</li> <li>З участок (5 пост)</li> <li>4 участок (прилегаю</li> <li>4 участок (прилегаю</li> <li>4 участок (тыл)</li> <li>4 участок (тыл)</li> <li>4 участок (тыл)</li> <li>5 участок</li> <li>5 участок</li> <li>5 участок (прилегаю</li> <li>5 участок (прилегаю</li> <li>6 участок (прилегаю</li> <li>6 участок (прилегаю</li> <li>7 участок</li> <li>7 участок</li> </ul>                                                                                                    | Тревога при сработне датчика с постановкой на окрану<br>Наименование параметра алгоритма<br>Автопостановка после тревоги<br>Выводить повторную тревогу при неудачной постановке<br>Интервал автопостановки (мсек)<br>Неисправность через (мсек)<br>Ожидание действия (мсек)<br>Регистрировать тревогу при повторной сработке<br>Тревога при неисправности                                                                                                    | 3000<br>10000<br>0     |
| * * * * * * * * * * * * * * * * *       | <ul> <li>2 участок (прилегаю</li> <li>2 участок (прилегаю</li> <li>3 участок (прилегаю</li> <li>4 участок (прилегаю</li> <li>4 участок (прилегаю</li> <li>4 участок (прилегаю</li> <li>5 участок</li> <li>5 участок</li> <li>5 участок</li> <li>5 участок</li> <li>6 участок (прилегаю</li> <li>6 участок</li> <li>6 участок (прилегаю</li> <li>7 участок</li> <li>7 участок (прилигаю</li> <li>7.8 участок (прилегаю</li> <li>7.8 участок (прилегаю</li> </ul>                                                                                                    | Тревога при сработне датчика с постановкой на окрану<br>Наименование параметра алгоритма<br>Автопостановка после тревоги<br>Выводить повторную тревогу при неудачной постановке<br>Интервал автопостановки (мсек)<br>Неисправность через (мсек)<br>Ожидание действия (мсек)<br>Регистрировать тревогу при повторной сработке<br>Тревога при неисправности                                                                                                    | 3000<br>10000<br>0     |
| * * * * * * * * * * * * * * * * * *     | <ul> <li>2 участок (прилегаю</li> <li>3 участок (прилегаю</li> <li>4 участок (прилегаю</li> <li>4 участок (прилегаю</li> <li>4 участок (прилегаю</li> <li>4 участок (прилегаю</li> <li>5 участок</li> <li>5 участок</li> <li>5 участок</li> <li>5 участок (прилегаю</li> <li>6 участок (прилегаю</li> <li>6 участок</li> <li>6 участок</li> <li>7 участок</li> <li>7 участок</li> </ul>                                                                                                    | Тревога при сработне датчика с постановкой на окрану<br>Наименование параметра алгоритма<br>Автопостановка после тревоги<br>Выводить повторную тревогу при неудачной постановке<br>Интервал автопостановки (мсек)<br>Неисправность через (мсек)<br>Ожидание действия (мсек)<br>Регистрировать тревогу при повторной сработке<br>Тревога при неисправности                                                                                                    | 3000<br>10000<br>0     |
| * * * * * * * * * * * * * * * * * * *   | <ul> <li>2 участок (прилегаю</li> <li>3 участок (прилегаю</li> <li>4 участок (прилегаю</li> <li>4 участок (прилегаю</li> <li>4 участок (прилегаю</li> <li>4 участок (прилегаю</li> <li>5 участок</li> <li>5 участок</li> <li>5 участок</li> <li>5 участок (прилегаю</li> <li>6 участок (прилегаю</li> <li>6 участок</li> <li>6 участок</li> <li>7 участок</li> <li>7 участок (прилигаю</li> <li>7 участок</li> <li>7 участок (прилигаю</li> <li>7 участок (прилигаю</li> <li>7 участок (прилигаю</li> <li>7 участок (прилигаю</li> <li>7 участок (прилигаю</li> <li>8 участок (прилигаю</li> <li>8 участок (прилигаю</li> </ul>                                                                                                    | Тревога при сработне датчика с постановкой на окрану<br>Наименование параметра алгоритма<br>Автопостановка после тревоги<br>Выводить повторную тревогу при неудачной постановке<br>Интервал автопостановки (мсек)<br>Неисправность через (мсек)<br>Ожидание действия (мсек)<br>Регистрировать тревогу при повторной сработке<br>Тревога при неисправности                                                                                                    | 3000<br>10000<br>0     |
| * * * * * * * * * * * * * * * * * * * * | <ul> <li>2 участок (прилегаю</li> <li>3 участок (прилегаю</li> <li>4 участок (прилегаю</li> <li>4 участок (прилегаю</li> <li>4 участок (прилегаю</li> <li>4 участок (прилегаю</li> <li>5 участок</li> <li>5 участок</li> <li>5 участок</li> <li>5 участок (прилегаю</li> <li>5 участок (прилегаю</li> <li>6 участок (прилегаю</li> <li>6 участок (прилегаю</li> <li>7 участок</li> <li>7 участок (прилега</li> <li>8 участок (прилега</li> <li>8 участок (прилега</li> <li>1 СОМ-порт</li> <li>LTV-ICDM2-723L-F4.46</li> </ul>                                                                                                    | Тревога при сработне датчика с постановкой на окрану<br>Наименование параметра алгоритма<br>Автопостановка после тревоги<br>Выводить повторную тревогу при неудачной постановке<br>Интервал автопостановки (мсек)<br>Неисправность через (мсек)<br>Ожидание действия (мсек)<br>Регистрировать тревогу при повторной сработке<br>Тревога при неисправности                                                                                                    | 3000<br>10000<br>0     |
| * * * * * * * * * * * * * * * * * * * * | <ul> <li>2 участок (прилегаю</li> <li>3 участок (прилегаю</li> <li>4 участок (прилегаю</li> <li>4 участок (прилегаю</li> <li>4 участок (прилегаю</li> <li>5 участок</li> <li>5 участок</li> <li>5 участок</li> <li>5 участок (прилегаю</li> <li>5 участок (прилегаю</li> <li>6 участок (прилегаю</li> <li>6 участок (прилегаю</li> <li>7 участок</li> <li>7 участок</li> <li>7 участок</li> <li>7 участок (прилегаю</li> <li>7 участок (прилегаю</li> <li>7 участок</li> <li>7 участок</li> <li>7 участок</li> <li>7 участок (прилегаю</li> <li>2 соМ-порт</li> <li>LTV-ICDM2-723L-F4 46</li> </ul>                                                                                                    | Тревога при сработне датчика с постановкой на окрану<br>Наименование параметра алгоритма<br>Автопостановка после тревоги<br>Выводить повторную тревогу при неудачной постановке<br>Интервал автопостановки (мсек)<br>Неисправность через (мсек)<br>Ожидание действия (мсек)<br>Регистрировать тревогу при повторной сработке<br>Тревога при неисправности                                                                                                    | 3000<br>10000<br>0     |
| * * * * * * * * * * * * * * * * * * * * | <ul> <li>2 участок (прилегаю</li> <li>2 участок (прилегаю</li> <li>4 участок (прилегаю</li> <li>4 участок (прилегаю</li> <li>4 участок (прилегаю</li> <li>4 участок (прилегаю</li> <li>5 участок</li> <li>5 участок</li> <li>5 участок</li> <li>5 участок (прилегаю</li> <li>5 участок (прилегаю</li> <li>6 участок (прилегаю</li> <li>6 участок (прилегаю</li> <li>7 участок (прилегаю</li> <li>7 участок</li> <li>7 участок</li> <li>7 участок (прилегаю</li> <li>7 зчасток</li> <li>7 участок (прилегаю</li> <li>7 зчасток (прилегаю</li> <li>7 зчасток (прилегаю</li> <li>7 зчасток (прилегаю</li> <li>8 участок (прилегаю</li> <li>17 часток (прилегаю</li> <li>17 часток (прилегаю</li> <li>18 часток (прилегаю</li> <li>19 часток (прилегаю</li> <li>19 часток (прилегаю</li> <li>10 часток (прилегаю</li> <li>10 часток (прилегаю</li></ul>                                                                                                    | Тревога при сработне датчика с постановкой на окрану<br>Наименование параметра алгоритма<br>Автопостановка после тревоги<br>Выводить повторную тревогу при неудачной постановке<br>Интервал автопостановки (мсек)<br>Неисправность через (мсек)<br>Ожидание действия (мсек)<br>Регистрировать тревогу при повторной сработке<br>Тревога при неисправности                                                                                                    | 3000<br>10000<br>0     |
| * * * * * * * * * * * * * * * * * * * * | <ul> <li>2 участок (прилегаю</li> <li>2 участок (прилегаю</li> <li>4 участок (5 пост)</li> <li>4 участок (прилегаю</li> <li>4 участок (прилегаю</li> <li>4 участок (прилегаю</li> <li>5 участок</li> <li>5 участок</li> <li>5 участок</li> <li>5 участок (прилегаю</li> <li>5 участок (прилегаю</li> <li>6 участок (прилегаю</li> <li>6 участок (прилегаю</li> <li>7 участок (прилегаю</li> <li>7 участок</li> <li>7 участок</li> <li>7 участок (прилегаю</li> <li>7 участок (прилегаю</li> <li>7 зчасток</li> <li>7 участок (прилегаю</li> <li>8 участок (прилегаю</li> <li>8 участок (прилегаю</li> <li>8 участок (прилегаю</li> <li>8 участок (прилегаю</li> <li>8 участок (прилегаю</li> <li>8 участок (прилега</li> <li>8 участок (прилега</li> <li>8 участок (прилега</li> <li>8 участок (прилега</li> <li>8 участок (прилега</li> <li>8 участок (прилега</li> <li>8 участок (прилега</li> <li>8 участок (прилега</li> <li>8 участок (прилега</li> <li>8 участок (прилега</li> <li>8 участок (прилега</li> <li>9 участок (прилега</li> <li>9 участок (прилега<td>Тревога при сработне датчика с постановкой на окрану<br/>Наименование параметра алгоритма<br/>Автопостановка после тревоги<br/>Выводить повторную тревогу при неудачной постановке<br/>Интервал автопостановки (мсек)<br/>Неисправность через (мсек)<br/>Ожидание действия (мсек)<br/>Регистрировать тревогу при повторной сработке<br/>Тревога при неисправности</td><td>3000<br/>10000<br/>0</td></li></ul> | Тревога при сработне датчика с постановкой на окрану<br>Наименование параметра алгоритма<br>Автопостановка после тревоги<br>Выводить повторную тревогу при неудачной постановке<br>Интервал автопостановки (мсек)<br>Неисправность через (мсек)<br>Ожидание действия (мсек)<br>Регистрировать тревогу при повторной сработке<br>Тревога при неисправности                                                                                                    | 3000<br>10000<br>0     |

# Перейдите на АРМ, где этот звук должен воспроизводиться, и выполните следующие действия:

- 1. Зайдите в меню «Настройки», выберите «Пользовательский интерфейс» и перейдите на вкладку «Алгоритмы».
- 2. Нажмите «Добавить» и выберите алгоритм «Комплексная реакция на группу датчиков».
- 3. Выберите добавленный алгоритм и заполните его параметры:
  - Список датчиков: выберите датчик точки доступа.
  - Звуковой файл: выберите звук, который должен будет воспроизводиться

при появлении окна.

• -Список устройств воспроизведения: выберите колонки АРМ, на котором настраивается звуковое сообщение.